## AutoCAD

- 1 Abra o arquivo do ladrilho no AutoCAD.
- 2 Copie a imagem do ladrilho e cole no seu arquivo, na posição inicial da sua paginação.
- 3 Pode aparecer um aviso de alteração de "path" que é o caminho localizador da imagem. Clique em OK
- 4 digite "SUPERHATCH" e clique na opção " SELECT EXISTING" e clique na imagem do ladrilho.
- 5 Clique em qualquer ponto interno da geometria que receberá o desenho do ladrilho e aperte ENTER.

## Revit

- 1 Abra seu arquivo de trabalho.
- 2 Na barra superior escolha a opção Gerenciar ou Manage.
- 3 Clique em Materiais ou Materials.
- 4 Clique 📴 · (canto inferior esquerdo) e então em "Abrir Biblioteca Existente" ou "Open Existing Library".
- 5 Busque os arquivos dos ladrilhos em seu computador (por padrão pasta Downloads).

## SketchUp

- 1 Abra seu arquivo de trabalho.
- 2 Abra a bandeja de Materiais dentro do Default Tray.

3 - Clique (ao lado da barra de escolha de pastas) e então em "Abrir ou Criar uma Coleção" ou "Open or Create a Collection".

4 - Busque a pasta com os ladrilhos em seu computador (por padrão pasta Downloads).SELECT EXISTING" e clique na imagem do ladrilho.

## VRay

- 1 Abra seu Arquivo de trabalho.
- 2 Abra o "Asset Editor".
- 3 Clique em "Import Asset File" ( 🖻 barra inferior).
- 4 Busque o arquivo do ladrilho em seu computador (por padrão pasta Downloads).